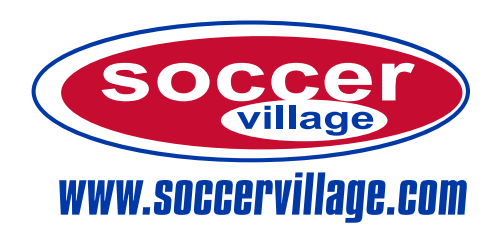

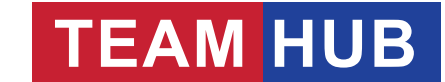

800.483.2690 / 513.489.5425 sales@SoccerVillage.com Hours: Monday - Friday 8 am - 5 pm

## Soccer Village Uniform Ordering System Instructions

- Begin by either going to www.SoccerVillage.com and selecting the box to the right or directly enter the link <u>www.teamhubsports.com.</u>
- 2. Enter your email address and password if you have previously ordered in the *Already have an Account?* fields. Click Login. If you are a new user, please enter the requested information in the *Sign Up* fields and then click Sign Up. *Do not register your child's information. A parent or guardian over the age of 18 must be registered for the order to be accepted.*
- 3. The first time you login, you will need to add your players to your account. Going forward, you will not be required to re-enter any of this information and will just select the player for which you are ordering.
- 4. Once you select Add a New Player, the system will prompt you to enter the group code for that player. After entering your group code, you will need to either hit enter on your keyboard or click the search icon. You will then need to update all of the remaining fields. Once finished, click Add Player.
- Choose the player for which you are ordering and the system will guide you through the ordering process. Once you are finished selecting your items, click on the shopping cart to proceed to checkout where you can review and complete your order.
- 6. If you are ordering for more than one player, after you place your first order, you will need to go back and choose *Change Player* in the upper right corner of the page before choosing items for your next order.

## **TEAM HUB** Teams - Players - Fans

| Sign Up                                                                            |                  | Already have an Account?    |                 |            |
|------------------------------------------------------------------------------------|------------------|-----------------------------|-----------------|------------|
| First Name                                                                         | Last Name        | E-Mail Address              |                 |            |
|                                                                                    |                  |                             |                 |            |
| E-Mail Address                                                                     |                  | Password                    |                 |            |
|                                                                                    |                  |                             |                 |            |
| Password                                                                           | Confirm Password | Forgot Password?            |                 |            |
|                                                                                    |                  |                             |                 | Login      |
|                                                                                    | Sign Up          |                             |                 |            |
|                                                                                    |                  |                             |                 |            |
|                                                                                    |                  |                             |                 |            |
| Add or Select a Player                                                             |                  |                             |                 |            |
|                                                                                    |                  |                             |                 |            |
|                                                                                    |                  |                             |                 |            |
|                                                                                    |                  |                             |                 |            |
| Player Information                                                                 |                  |                             |                 |            |
| You currently have no players. To get started click the "Add a New Player" button. |                  |                             |                 |            |
|                                                                                    |                  |                             |                 |            |
|                                                                                    |                  |                             | Add a New Play  |            |
|                                                                                    |                  |                             |                 |            |
|                                                                                    |                  |                             |                 |            |
|                                                                                    |                  |                             |                 |            |
| Club Code                                                                          |                  |                             |                 |            |
|                                                                                    |                  |                             |                 |            |
| TempesT22                                                                          | 2                |                             |                 | Q          |
|                                                                                    |                  |                             |                 |            |
|                                                                                    |                  |                             |                 |            |
|                                                                                    |                  |                             |                 |            |
| Team<br>Soloct a Toam                                                              |                  | Package<br>Soloct a Packago |                 |            |
| Playor's First Name                                                                | ·                | Playor's Last Name          |                 | ·          |
| Flayer's Flist Name                                                                |                  | Player's Last Warre         |                 |            |
| Player's Birth Year                                                                |                  | Uniform Sizing              |                 |            |
|                                                                                    |                  | Fitted at a Soccer Villa    | ge retail store | ٥          |
| Cancel                                                                             |                  |                             |                 | Add Player |
|                                                                                    |                  |                             |                 |            |
|                                                                                    |                  |                             |                 |            |
| Chang                                                                              | o Blovor         | EAOo                        |                 |            |
| Chang                                                                              | erlayer          | TAQS                        | <b>F C</b>      |            |

## Everything You Need to Play Soccer

Corporate Office and Warehouse 5871 Creek Road Cincinnati, OH 45242